**SE CONNECTER** À UN RÉSEAU WI-FI

TÉLÉSANTÉ

Réseau québécois de la télésanté

Cette procédure vous présente la marche à suivre pour se connecter à **CONTEXTE** un réseau Wi-Fi à partir d'un iPad.

# **ÉTAPES À SUIVRE**

- Sur l'écran d'accueil, accédez 1. à **Réglages** > **Wi-Fi**.
- 2. Activez l'option Wi-Fi. Votre appareil recherche automatiquement les réseaux Wi-Fi disponibles.
- Touchez le nom du réseau 3. Wi-Fi auquel vous voulez vous connecter.

Avec certaines versions de iOS, vous pouvez voir les options de réseau suivantes :

Mes réseaux : réseaux Wi-Fi auxquels vous vous êtes déjà connecté.

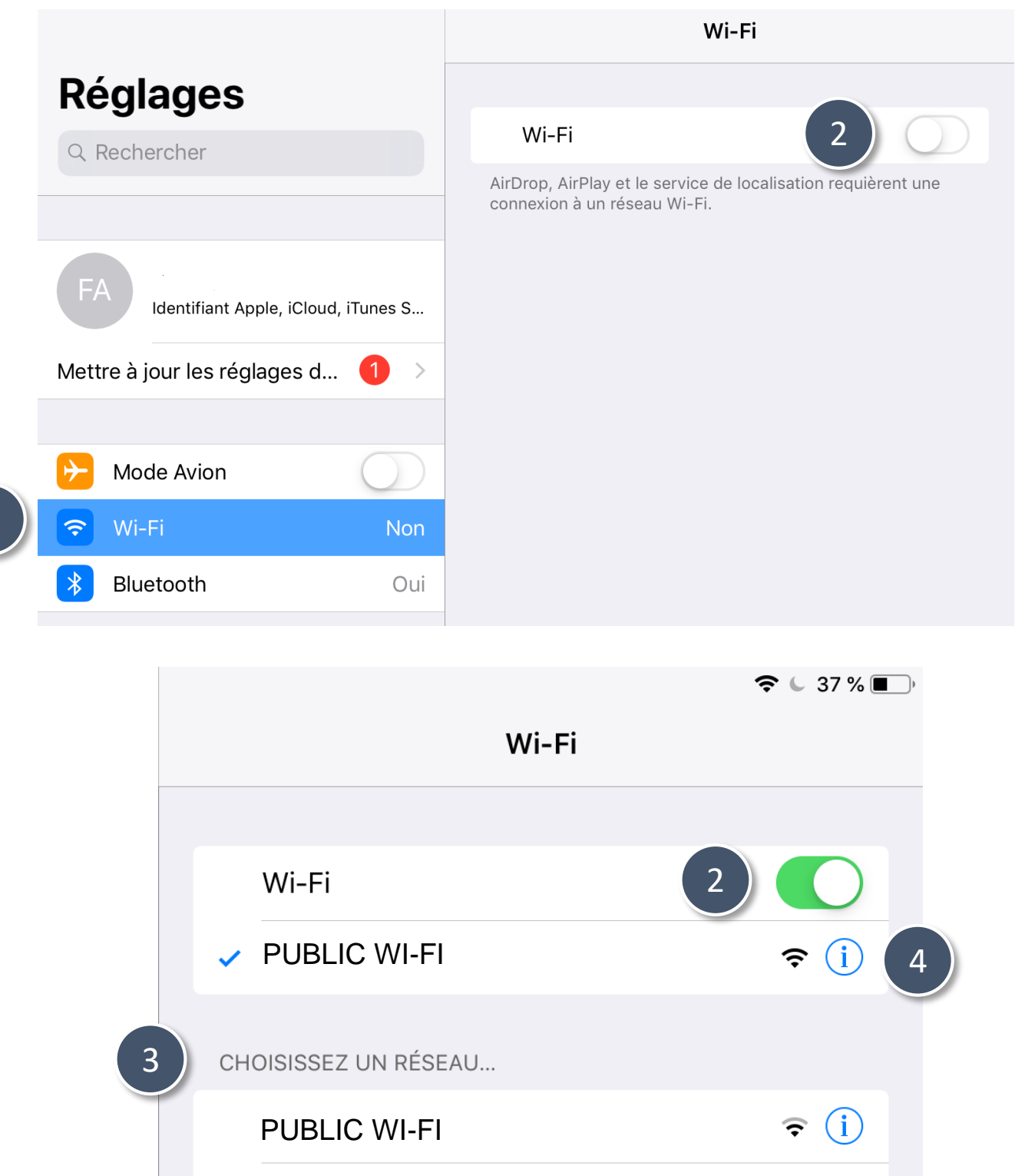

- Réseaux publics : réseaux Wi-Fi disponibles auxquels vous ne vous êtes jamais connecté.
- 4. Une fois que vous êtes connecté, le symbole ✓ s'affiche à côté du nom du réseau et l'icône ? apparaît dans le coin supérieur droit de votre écran.

| BELL110 | <b>₽ ≈ (i</b> ) |
|---------|-----------------|
| BELL827 | ₽ 🗢 (i)         |
| BELL867 | <b>₽ ?</b> (i)  |

Pour les réseaux ayant le symbole suivant 🔒 , veuillez vous référer à la procédure à la page suivante Se connecter à un réseau Wi-Fi sécurisé.

### Mis à jour le 20 avril 2020

TÉLÉSANTÉ

# SE CONNECTER À UN RÉSEAU WI-FI SÉCURISÉ

Réseau québécois de la télésanté

**CONTEXTE** Cette procédure vous présente la marche à suivre pour se connecter à un réseau Wi-Fi **sécurisé** sur un iPad.

# ÉTAPES À SUIVRE

Les réseaux Wi-Fi sécurisés sont protégés par un mot de passe et le symbole 🔒 s'affiche à côté de leur nom.

- 1. Accédez à **Réglages** > **Wi-Fi**.
- Activez l'option Wi-Fi.
  Votre appareil recherche automatiquement les réseaux Wi-Fi disponibles.
- Touchez le nom du réseau Wi-Fi sécurisé auquel vous voulez vous connecter.
- 4. Entrez le mot de passe du réseau
  Wi-Fi sécurisé, puis touchez Se
  connecter. Si l'option Se connecter
  est grisée, le mot de passe que vous

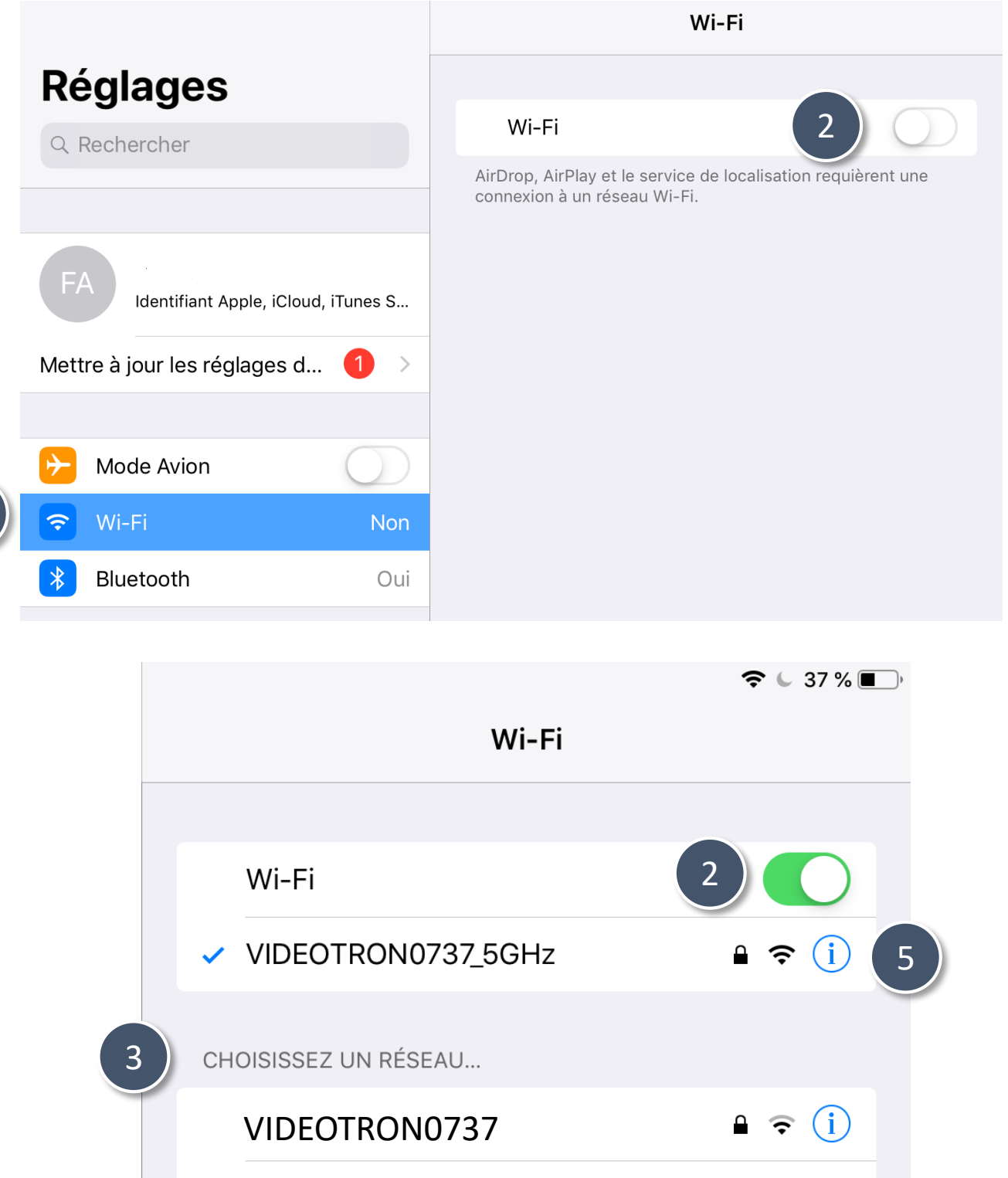

avez entré est incorrect.

Si vous ne connaissez pas le mot de passe du réseau Wi-Fi, communiquez avec l'administrateur de votre réseau.

 Une fois que vous êtes connecté, le symbole ✓ s'affiche à côté du nom du réseau et l'icône apparaît dans le coin supérieur droit de votre écran.

| BELL110 | ₽ <del>?</del> (i) |
|---------|--------------------|
| BELL827 | ₽ ᅙ (Ì)            |
| BELL867 | <b>₽ ?</b> (i)     |

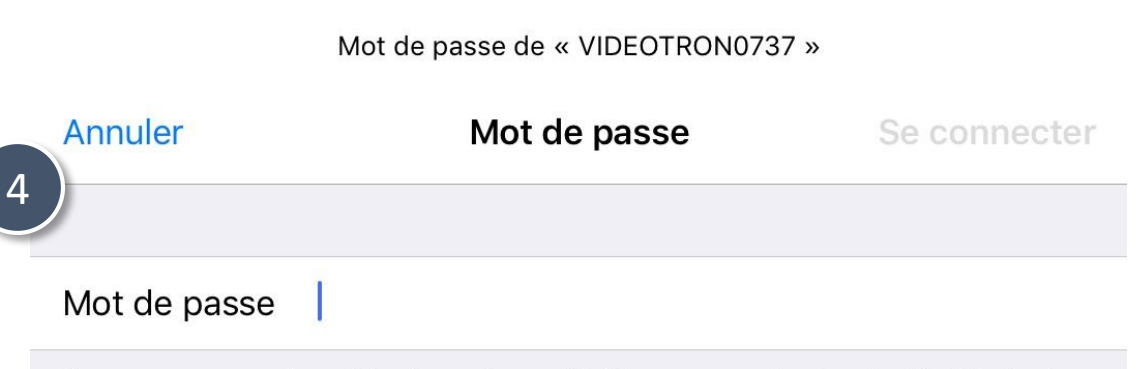

Vous pouvez aussi accéder à ce réseau Wi-Fi en rapprochant votre iPad de tout iPhone, iPad ou Mac connecté à ce réseau et qui vous a dans ses contacts.

### Mis à jour le 20 avril 2020